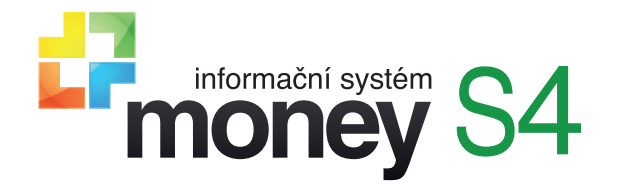

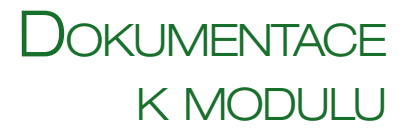

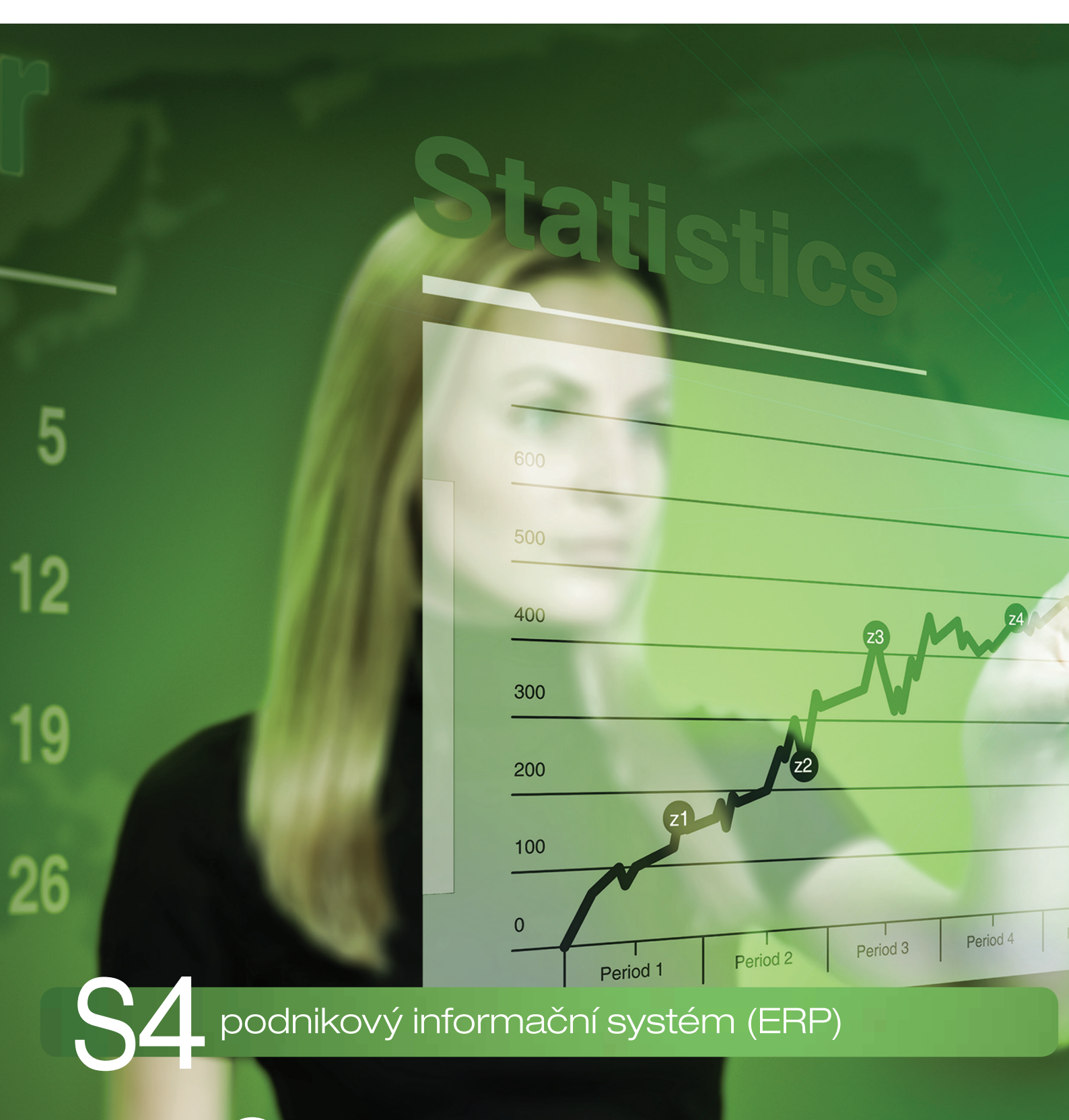

# GEIS SPEDICE

ZAVEDENÍ PŘEPRAVNÍ SLUŽBY DO MODULU EXPEDICE

### MONEY A PŘEPRAVNÍ SLUŽBA GEIS

Money umožňuje v rámci modulu *Expedice* zavedení a využití komunikace s přepravními službami Geis Parcel CZ s.r.o. a Geis CZ s.r.o. Tyto společnosti poskytují jak klasickou balíkovou přepravu, tak přepravu většího zboží a palet. V rámci balíkové přepravy disponuje přepravní služba Geis širokou sítí odběrných míst, tzv. Geis Pointů, a poskytuje další doplňkové služby. Průběh spedice lze kontrolovat v rámci služby Sledování zásilky na webových stránkách přepravce nebo přes obslužnou webovou aplikaci Gclient.

Komunikace s programy třetích stran (např. Money) probíhá prostřednictvím webové služby přepravce. Podrobná dokumentace služby G-Service je k dispozici na adrese <u>www.geis-group.cz</u>.

Před nastavením komunikace musíte mít v Money aktivovaný modul Expedice a s přepravcem Geis podepsat smlouvu o přepravě. Po uzavření smlouvy obdržíte přihlašovací údaje, které následně zadáte do Money.

### KONFIGURACE PŘEPRAVCE

Jako první krok je potřeba v menu *Expedice / Konfigurace přepravce* vytvořit novou kartu, na které do pole *Přepravce* vyberte službu *Geis*. Tím se na kartě zpřístupní záložka Geis, kde se zadává další nastavení.

Kód zákazníka / Heslo - tyto údaje obdržíte od přepravce.

*Testovací provoz* – pole je třeba zatrhnout při testování spojení. Po vyzkoušení stačí zatržení zrušit a kartu znovu uložit. Money při komunikaci automaticky použije vždy adresy určené pro právě uložený typ provozu.

Nastavení tiskárny štítků ELP/Zebra – přepravce Geis umožňuje přímý tisk štítků na termotiskárny Zebra skriptovacím jazykem EPL II. Ke zprovoznění tisku v Money je nutné uložit na disk textové šablony, které jsou k dispozici na webových stránkách přepravce Geis <u>www.geis-group.cz</u> v zip formátu pod názvem ZIP archiv se vzorovými daty a číselníky k datovému napojení. Na téže stránce najdete podrobné návody k nastavení tiskárny.

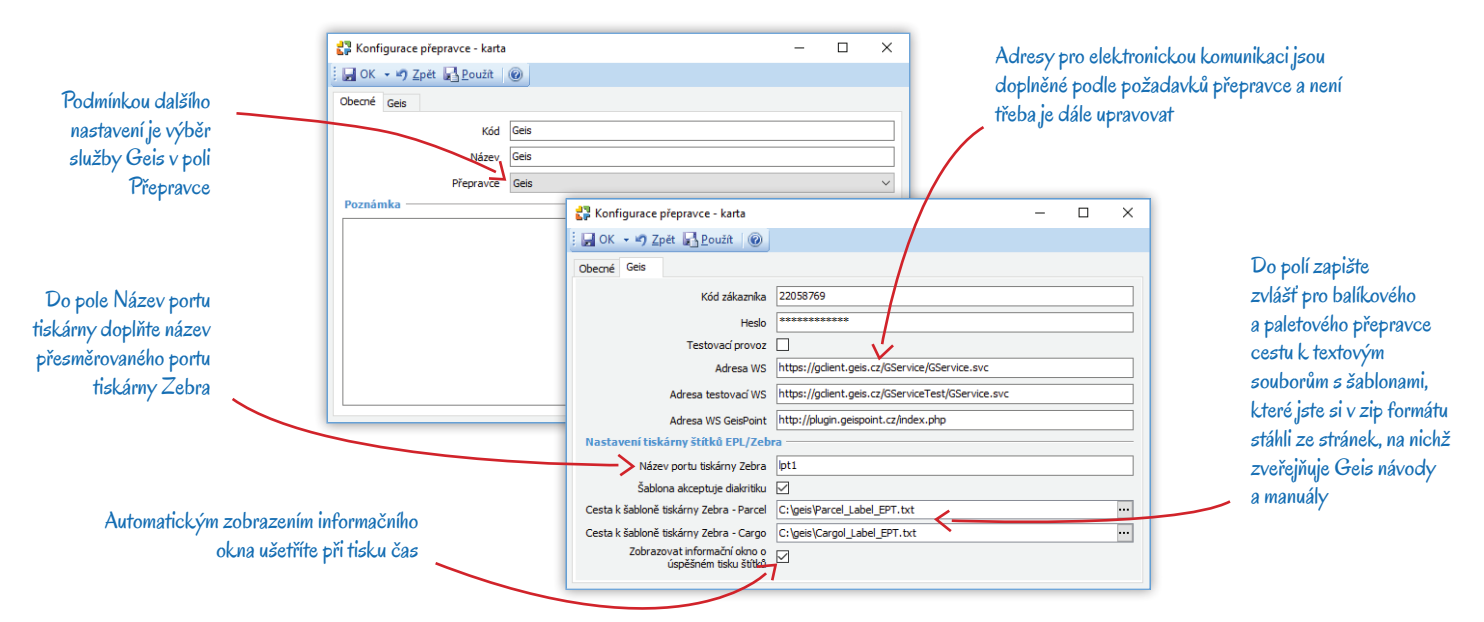

#### Nastavení konfigurace přepravce

Po uložení karty Konfigurace přepravce je nutné provést další nastavení v záložce Geis na kartě Nastavení seznamu, kterou najdete v menu Agenda / Nastavení skupin a seznamů (ev. ji otevřete pravým tlačítkem myši nad uzlem Konfigurace přepravce v Navigátoru).

Odběrná místa Geis Point – do této záložky si na základě připojení, které jste zadali na kartě Konfigurace přepravce, načtěte pomocí tlačítka Import seznam všech dostupných odběrných míst včetně jejich kódového označení potřebného při elektronické komunikaci. Pro jednotlivá odběrná místa se v adresáři automaticky vytvoří karty *Firem*, proto doporučujeme v seznamu Adresář / *Firmy* pro tento účel založit speciální skupinu – na kartě *Nastavení skupiny* si můžete zadat údaje, které potřebujete pro vyhodnocení obchodu či vyhledávání (adresní klíče apod.). Na importovaných adresních kartách najdete spoustu užitečných údajů o jednotlivých Geis Pointech – adresu, telefonní čísla, umístění na mapě a v záložce *Poznámka* i jejich otevírací dobu.

*Manipulační jednotky* – pokud využíváte služby paletového přepravce Geis Cargo, je nutné do této záložky Importovat seznam povolených manipulačních jednotek. V průvodci stačí pouze vybrat platnou konfiguraci přepravce Geis.

Svozové trasy a depa – slouží pro tisk štítků, které musí obsahovat kódové označení depa, trasy aj. a musí být aktuální k datu expedice (pole *Platné pro datum*). Protože při online komunikaci dochází k výpadkům webové služby přepravce, lze svozy načíst tlačítkem Import (zvlášť pro Parcel a Cargo), ideálně prostřednictvím CSW Automatic. Při každém importu se automaticky odstraní starší údaje.

Rozsah PSČ – doručení do 12 hodin – pokud chcete využívat doplňkovou službu balíkové přepravy Doručení do 12 hodin, je nutné do záložky importovat rozsah PSČ, které jsou pro tuto službu povolené. Import bude úspěšný pouze v případě, kdy máte službu uvedenou ve smlouvě s přepravcem Geis.

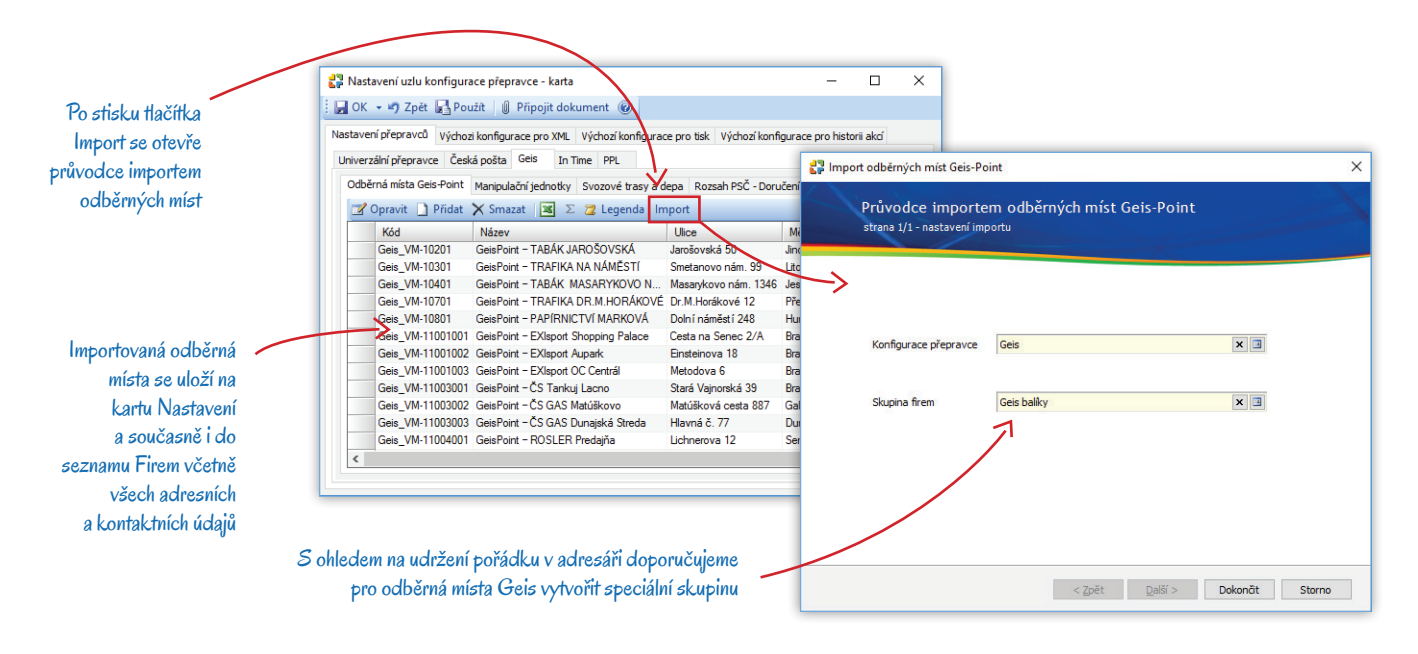

Číselné řady – tuto záložku využijete v situaci, kdy vám číselnou řadu Geis nepřiřadil při podpisu smlouvy. V takovém případě si můžete prostřednictvím tlačítka Import vygenerovat vlastní číselnou řadu, a to i opakovaně. V průvodci si stačí vybrat Distribuční kanál a Typ přepravy. V poli Generovat čísel je potřeba dodržet limit pro maximální rozsah číselné řady, který Geis určil ve smlouvě. Vygenerovaná řada se uloží v Money do seznamu Číselných řad v menu Seznamy / Ostatní.

Komunikace – v záložce se evidují v běžném režimu needitovatelné záznamy o průběhu komunikace mezi Money a webovou službou Geis. V případě potřeby zde dohledáte časové a identifikační údaje o průběhu komunikace.

### Přepravní služba

Dalším krokem v nastavení Money je založení karet přepravní služby Geis v seznamu *Expedice / Přepravní služba*, a to zvlášť pro distribuční kanál Parcel (balíkový přepravce) a Cargo (paletový přepravce). Pokud chcete expedici zboží maximálně zefektivnit, doporučujeme založit zvláštní kartu i pro každý používaný typ přepravy a služeb (např. pro balíky s dobírkou, paketové přepravy B2C, balíkovou přepravu do výdejních míst atd.). Karta *Přepravní služby* je rozdělená do několika záložek.

#### Obecné

Konfigurace přepravce – zásadní údaj, který kartu Přepravní služby identifikuje s Geis a přizpůsobí ji potřebám nastavení přepravce.

#### Číselná řada

Při podpisu smlouvy o přepravě balíkových zásilek se společností Geis obdržíte dvě číselné řady, pro vnitrostátní přepravu a exportní zásilky. Jedná se 11místná čísla, která musíte doplnit do karet přepravních služeb. Pokud budete zakládat více karet pro vnitrostátní nebo exportní zásilky (například s různými službami), je nutné řady ručně proporcionálně rozdělit.

.....

Paletovým zásilkám Geis Cargo přiřazuje čísla webová služba. Na kartu přepravní služby proto doplňte libovolnou řadu s dostatečným rozsahem, např. 0–99999999999.

Od/do - nastavení rozsahu číselné řady.

Aktuální číslo – číslo prvního balíku musí být stejné nebo vyšší než hodnota v poli Od.

*Počet volných míst před vypršením první řady* – kontrolní mechanismus situace, kdy program uživatele upozorní, že brzy dojdou čísla přidělovaná balíkům.

#### Podrobnosti

Další údaje v záložce zadejte podle potřeby, nastavení budete používat při vystavování dokladů.

Způsob dopravy/úhrady – najde-li Money při tvorbě expedičního dokladu na zdrojové faktuře nebo v dodacím listu tuto kombinaci dopravy a úhrady, na doklad automaticky vloží nastavení platné pro zadaný druh přepravy.

*Přepravce* – tiskne se na svozovém protokolu a štítcích. Pro balíkového přepravce je třeba vybrat společnost *Geis Parcel CZ* a pro paletového přepravce společnost *Geis CZ*. U obou firem je nutné zadat typy spojení *Telefon* a *Fax*. Tyto údaje jsou dostupné na webových stránkách <u>www.geis-group.cz</u>.

.....

V kontaktních údajích na stránkách Geis zkopírujte IČ (CTRL + C) a v Money jej vložte do příslušného pole na kartě Firmy (CTRL + V). Money se pak automaticky spojí s registrem ARES a do adresní karty doplní všechny evidované kontaktní údaje přepravce.

Odesílatel – pole doplňte v případě, kdy chcete na zásilkách uvádět např. pobočku své firmy. Pokud pole zůstane prázdné, bude se na zásilkách automaticky uvádět adresa provozovny z kmenové firmy (není-li na kartě provozovna, program převezme obchodní adresu).

*Tisk přepravní služby* – pokud budete tisknout štítky pomocí tiskových sestav nabízených v Money, vyberte *Geis Parcel* pro balíkového přepravce a *Geis Cargo* pro paletového přepravce.

*Distribuční kanál Geis* – v roletové nabídce je nutné zvolit mezi balíkovým a paletovým přepravcem. Podle výběru se změní rozsah nastavení v záložce Geis.

#### Ostatní

V této záložce si můžete pomocí proměnných nastavit e-mailovou komunikaci s odběrateli, která proběhne automaticky po uzávěrce expedičních dokladů. Podrobnosti najdete v nápovědě k programu.

#### Geis – Parcel (balíky) / Geis – Cargo (palety)

Záložka se na kartě zobrazí až po výběru Konfigurace přepravce a nastavení Distribučního kanálu. Obsah se liší pro balíky a palety, v obou případech obsahuje dvě podřízené záložky.

#### Obecné

Bankovní účet pro dobírky – do pole se automaticky doplní hlavní bankovní účet kmenové firmy agendy. Údaj je potřeba jen v případě, kdy máte ve smlouvě s Geis uvedenou příplatkovou službu *Individuální účet pro dobírky*, která umožňuje podle potřeby měnit bankovní účet pro příjem dobírky přímo u jednotlivých zásilek. Pokud tuto doplňkovou službu nevyužíváte, můžete pole nechat prázdné – úhrady dobírek budou přepravcem Geis vždy odesílány na účet uvedený v přepravní smlouvě.

Nastavení avíza odesílateli – automaticky se doplní telefonní číslo a e-mail uvedený na kartě kmenové firmy. Jedná se o kontakty, na které Geis bude odesílat případná doplňková avíza k zásilce. V případě balíků lze zvolit e-mail či SMS, u palet je možný pouze e-mail.

*Maximální hmotnost zásilky* – program bude při tvorbě a ukládání *Balíků* kontrolovat maximální povolenou hmotnost zásilky, která se v případě služby Parcel navíc liší u doručení přímo příjemci a u odesílání na výdejní místo Geis Point.

*Maximální hodnota dobírky* – při využívání služby *Dobírka* bude Money kontrolovat, zda zásilka nepřekročila maximální povolenou částku v korunách či eurech.

Částka pro automatické připojištění – zde máte možnost zvolit částku (zvlášť v domácí a cizí měně), při jejímž překročení se zásilce automaticky nastaví připojištění.

#### Služby

Záložka obsahuje seznam všech nabízených přepravních služeb. Ty z nich, které zatrhnete, se doplní do *Expedičního dokladu* s vybranou přepravní službou. Kombinace některých služeb (např. B2C a avízo) není povolená a po zatržení takových polí se na kartě znepřístupní další volby.

Při uložení karty zkontroluje Money na webu zadané přihlašovací údaje a nedovolí uložit kartu se službami, které nejsou součástí vaší smlouvy s přepravcem. Veškeré služby, které zde nastavíte, bude v případě potřeby možné přímo na *Expedičním dokladu* změnit.

| Po doplnění konfigurace pro<br>Geis se obsah karty přizpůsobí ––––<br>požadavkům dopravce                           | 💱 Přepravní služba - karta                              | - <b>D</b> X                                      |                                                       |  |
|----------------------------------------------------------------------------------------------------|---------------------------------------------------------|---------------------------------------------------|-------------------------------------------------------|--|
|                                                                                                    | E OK → → Zpět B Použít Načíst řadu ze souboru @         |                                                   | Součásti smlouvy s firmou Geis je přidělená číselná   |  |
|                                                                                                    | Obecné Ostatní Geis - Parcel (balíky)                   |                                                   | řada sloužící k identifikaci balíků – soubor je možné |  |
|                                                                                                    | Kód G_DOB                                               |                                                   | uložit na disku a do karty načíst pomocí tlačítka     |  |
|                                                                                                    | Název, Geis balík dobírkou                              |                                                   |                                                       |  |
|                                                                                                    | Konfigurace přepravce Geis                              | ×                                                 |                                                       |  |
|                                                                                                    | Číselná řada                                            |                                                   | Nabídka voleb uvedených v záložce Gei                 |  |
| Pokud buda na avtadičním                                                                                            | 00                                                      | 1                                                 | závisí na výběru distribučního kanálu 🔪               |  |
| dekladu uvedená steiná kembinace                                                                                    |                                                         | 6 000                                             |                                                       |  |
| aokiadu uvedena stejna kombinace                                                                                    | Aktuálni čislo<br>Počet volných čísel před vypršením    | 256                                               |                                                       |  |
| zpusobu dopravy a uhrady, na                                                                                        | číselné řady                                            | Přepravní služba - karta                          | - U ×                                                 |  |
| doklad se doplni řada údajů 🔍                                                                                       | Středisko                                               | G OK → → Zpet B Pouzit Nacist radu z              | e souboru                                             |  |
| z nastavení přepravní služby                                                                                        | Způsob dopravy Přepravní služba                         | Obecné Ostatní Geis - Parcel (baliky)             |                                                       |  |
| Přepravu balíků zajišťuje –<br>firma Geis Parcel CZ,                                                                | Způsob úhrady Dobírkou                                  | Obecné Služby                                     | Dahida 🔽                                              |  |
|                                                                                                    | Přepravce Geis Parcel CZ s.r.o.                         | Umožnit p                                         | latbu kartou                                          |  |
|                                                                                                    | Odesilatel CIGLER SOFTWARE, a.s.                        | B2C doručení fyzid                                | kým osobám 🔽                                          |  |
|                                                                                                    | Distribuční kanál Ceis                                  | Doručení na výdejní mís                           | to GeisPoint                                          |  |
| dopravu palet pak Geis CZ                                                                                           |                                                         | Garantova                                         | né doručení                                           |  |
|                                                                                                    |                                                         |                                                   | Připojištění 🔽                                        |  |
| /                                                                                                    |                                                         | Ex Works – úhrada přepravnéh<br>Avíza odesílateli | o příjemcem                                           |  |
| Tiskové sestavy pro štítky vyžadované přepravní službou<br>jsou součástí nabídky Money a stačí je vybrat ze seznamu |                                                         | Avízo o doru                                      | čené zásilce                                          |  |
|                                                                                                    |                                                         | Avízo o poško<br>Avízo o problér                  | zené záslice 🗹                                        |  |
|                                                                                                    |                                                         | Odeslání potvrzeného doruč                        | ovacho listu                                          |  |
|                                                                                                    |                                                         | Avíza příjemci                                    | n o evnetici                                          |  |
| Money umožňuje jen určitou kombinaci nastavení a při                                                                |                                                         | Telef                                             | onické avízo                                          |  |
|                                                                                                    |                                                         |                                                   | ブ 二                                                   |  |
| zat                                                                                                    | tržení některých polí znepřístupní další možnosti 🛛 🗕 🛁 |                                                   |                                                       |  |
|                                                                                                    |                                                         |                                                   |                                                       |  |

### EXPEDIČNÍ DOKLADY

Po nastavení výše uvedené konfigurace již můžete přejít k tvorbě *Expedičních dokladů*. Tyto doklady se generují na základě vystavených faktur nebo dodacích listů a virtuálně připraví zásilky tak, že již jen stačí příslušné zboží zabalit, balík opatřit vygenerovanými štítky a předat přepravci.

#### Expediční doklad

Většina údajů se na doklad doplní ze zdrojového dokladu (Faktury vydané nebo Dodacího listu) a z Konfigurace přepravce.

#### Obecné

Pro úspěšnou komunikaci s webovou službou Geis musí doklad povinně obsahovat následující údaje:

Přepravní služba – po volbě služby s konfigurací Geis se na kartě expedičního dokladu zobrazí záložka Geis – Parcel nebo Geis – Cargo a řada polí se doplní podle nastavení v konfiguraci. Přepravní službu lze zadat v Nastavení skupiny.

Hmotnost obalu v kg – také tuto hodnotu je možné zadat v Nastavení skupiny expedičních dokladů.

*Celková hmotnost v kg* – hmotnost zboží se na jednotlivé položky dokladu přebírá ze zdrojové karty *Položky katalogu*, konkrétně z pole <u>Vlastní hmotnost v kg</u> v záložce *Obchod / Výkazy*. V hlavičce dokladu se zobrazí automaticky vypočítaný součet hmotností všech položek dokladu, ale podle potřeby lze libovolně upravit jak hmotnost na položkách, tak i celkový součet. Maximální hmotnost balíku (požadovaná přepravcem) je nastavená na kartě *Přepravní služby* a Money při uložení expedičního dokladu upozorní na její překročení.

Koncový příjemce – při osobním doručení musí záložka obsahovat plné adresní údaje odběratele. Při doručení na výdejní místo se jako koncový příjemce uvádí adresa Geis Pointu. Pole Osoba v takovém případě v záložce nesmí být doplněné a adresní údaje finálního příjemce zásilky se doplní do záložky Odběratel. Doručení na výdejní místo Geis Point se nastaví v záložce Geis – Parcel (balíky) zatržením pole Doručení na výdejní místo Geis Point.

.....

🚇 🛛 Money při ukládání karty kontroluje, zda jsou telefonní čísla zapsaná v mezinárodním formátu (např. +420111222333) a zda mají e-mailové adresy správný tvar.

#### Geis – Parcel (balíky) / Geis – Cargo (palety)

Zobrazení konkrétní záložky záleží na typu vybrané přepravní služky (Parcel/Cargo). Oba typy dopravy obsahují další záložky, do nichž se většina údajů doplní automaticky – zaplacené služby jsou aktivované a doplnění polí vychází z nastavení na kartě *Přepravní služby*. V případě potřeby si údaje můžete upravit.

#### Služby

Dobírečná částka – přebírá se z Faktury vydané (pole Zbývá uhradit v měně dokladu) nebo z Dodacího listu vydaného (pole Celková částka včetně DPH). Pokud tato cena přesáhne hodnotu nastavenou na kartě Přepravní služby (záložka Geis/Obecné) v poli Maximální hodnota dobírky, Money doklad odmítne uložit.

Bankovní účet pro dobírku – pole lze doplnit jen tehdy, když máte zaplacenou službu Individuální účet pro dobírky. V opačném případě jej nechte prázdné.

B2C – doručení fyzické osobě – z adresní karty Firmy dosazené do pole Koncový příjemce se automaticky doplní jeho telefonní číslo.

Doručení na výdejní místo GeisPoint – pokud k doručení použijete tuto službu, musíte v záložce Obecné jako Koncového příjemce uvést platnou adresu Geis Pointu. Telefonní číslo příjemce zásilky se pak přebere z adresních údajů firmy zadané jako Odběratel.

Doručení do 12 hodin – Money kontroluje, zda PSČ koncového odběratele spadá do rozsahu povolených míst pro tuto službu.

Hodnota připojištění – pokud máte na kartě Přepravní služby nastavenou hranici pro automatické připojištění a celková cena expedičního dokladu tuto hodnotu překročí, do pole se doplní celková částka zásilky. Tuto cenu za připojištění můžete libovolně upravit.

Garantované doručení – tato příplatková služba dává na výběr, zda má být příjemce zásilky avizován e-mailem nebo SMS, oba kontaktní údaje se doplní z karty Koncového příjemce.

#### Avíza

Avíza příjemci – telefonní číslo určené pro kontakt s příjemcem zásilky se převezme ze záložky Koncový příjemce.

Avíza odesílateli – nastavení a kontakty vychází z konfigurace zadané na kartě přepravní služby. Podle potřeby je možné nastavení změnit a vybrat si mezi e-mailem a SMS.

#### Servisní údaje

V záložce jsou směrovací údaje přepravce Geis a jsou v normálním režimu needitovatelné. Automaticky se doplní při ukládání expedičního dokladu.

#### Komunikace

Záložka obsahuje přehled komunikace s webovou službou přepravce ohledně zásilky uvedené na expedičním dokladu.

#### Položky expedičního dokladu

Položky se na doklad vkládají výhradně převzetím položek vydaných faktur nebo dodacích listů. Práce s nimi se neliší od ostatních přepravních služeb a popis najdete v příslušné nápovědě k programu.

### BALÍKY

Rozdělování či slučování položek *Expedičního dokladu* do jednotlivých balíků opět vychází z funkčnosti Money a popis najdete v nápovědě. U paletového přepravce Geis Cargo je na kartě *Balíku* navíc záložka Geis – Cargo (palety), kde je nutné vyplnit manipulační jednotku, hmotnost (pokud ji neevidujete v katalogu) a objem v kubících. Jestliže jednou zásilkou odesíláte více stejných manipulačních jednotek, stačí v záložce vyplnit množství – Money pak samostatně vytvoří stejný počet balíků se stejným nastavením.

### Τιςκ šτίτκů

Vzhledem k systému komunikace webové aplikace Geis Cargo, kdy tato služba pošle číslo zásilky teprve až po obdržení uzávěrky expedičních dokladů, je nutné štítky určené k přepravě palet tisknout vždy po dokončení *Uzávěrky*.

#### Tisk štítků Geis – Zebra

Pokud máte nastavené přípojení k termotiskárně Zebra, je možné originální štítky vytisknout tlačítkem Tisk štítků Geis – Zebra, které najdete v seznamu Balíků nebo v záložce Balíky přímo na Expedičním dokladu.

Pro tisk štítků určených k odesílání běžných zásilek službou Geis Parcel lze v Money nastavit Automatickou akci (menu Administrace).

.....

## Vzhledem k tomu, že automatický tisk štítků vždy probíhá při uložení dokladu, a tedy před uzávěrkou expedičních dokladů, nedá se tato funkčnost použít při přepravě službou Geis Cargo. Z tohoto důvodu doporučujeme buď pro službu Geis Parcel založit v seznamu *Expedičních dokladů* samostatnou skupinu, ve které bude nastavená popsaná automatická akce, nebo v seznamu vytvořit vhodný filtr určený k výběru dokladů pro tisk.

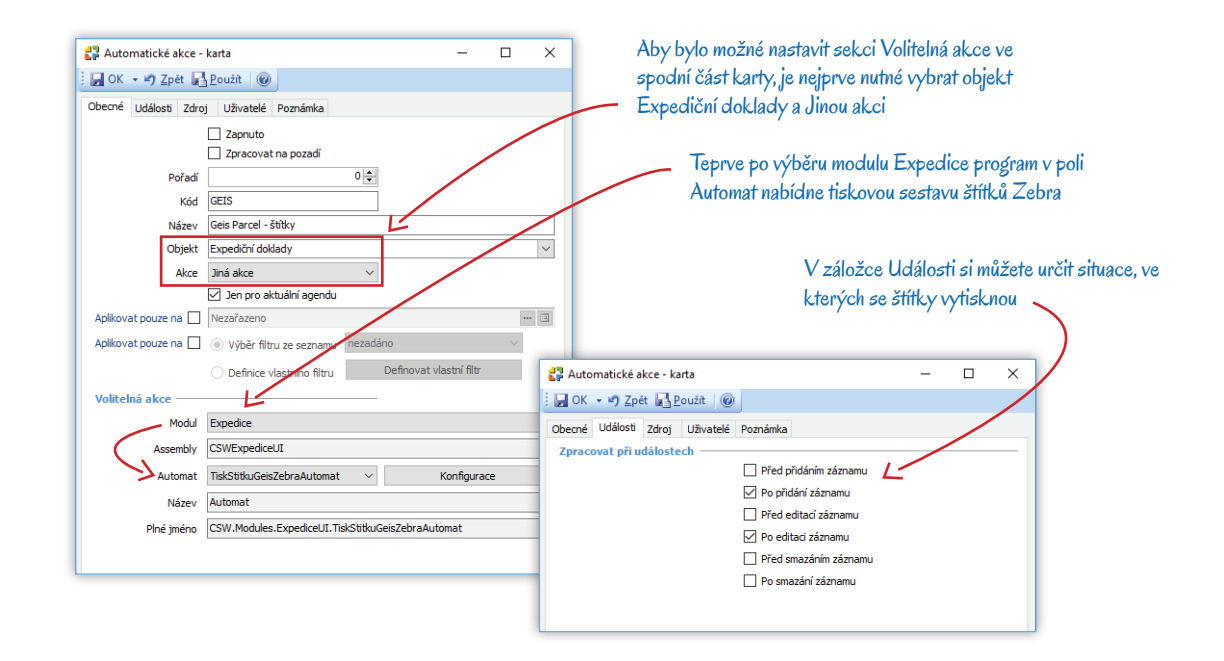

#### Tiskové sestavy v Money

Druhou možností je zvolit tiskovou sestavy Money a spustit standardní tisk některým z nástrojů seznamu expedičních dokladů. Aby se štítky vytiskly ve formátu, který Geis požaduje, je nutné zvolit na kartě *Přepravní služby* v záložce *Obecné* v poli *Tisk přepravní služby* jednu ze sestav určených pro Geis, a to buď Geis Parcel, nebo Geis Cargo. Poté můžete tisknout štítky jednou z voleb:

- Tisk štítků 4 na A4
- Tisk štítků A4

Pro každý balík program vytiskne vlastní štítek, který obsahuje identifikační a adresní údaje příjemce vč. telefonního kontaktu, výčet příplatkových služeb a identifikaci zásilky.

### UZÁVĚRKA EXPEDIČNÍCH DOKLADŮ

Před provedením Uzávěrky expedičních dokladů musíte mít na daný den objednaný svoz u přepravce.

Seznam Expedičních dokladů nabízí na nástrojové liště dvě tlačítka určená k provedení uzávěrky:

Uzávěrka – tuto funkčnost využijete v případě, kdy máte pro Geis vytvořenou jen jednu kartu Přepravní služby.

Hromadná uzávěrka – po výběru Konfigurace přepravce můžete určit, které druhy Přepravní služby vytvořené pro Geis chcete do uzávěrky zahrnout.

Po vytvoření uzávěrky se všechny expediční doklady odešlou webovou službou do systému přepravce Geis a stav balíků a expedičních dokladů se změní z *Nový* na *Odesláno*.

Časová náročnost tvorby uzávěrky je závislá na počtu uzavíraných expedičních dokladů. O úspěšnosti odesílání vás Money informuje, a pokud se odeslání některých dokladů nezdařilo, v přehledném výpisu uvede, o které doklady se jedná a o jakou chybu šlo. Doklady, které se správně neodeslaly, nebudou do uzávěrky zahrnuty.

Po úspěšném vytvoření uzávěrky Money zobrazí okno Vytisknout seznam balíků – u služby Geis je potřeba zvolit možnost Ne.

### TISK PŘEDÁVACÍHO PROTOKOLU

Po vytvoření uzávěrky je potřeba vytisknout předávací protokol, který spolu se zbožím odevzdáte přepravci. V seznamu *Uzávěrek* můžete protokol nad uzávěrkou vytisknout pomocí tlačítka *Tisk*, které vám nabídne sestavu Tisk předávacího protokolu Geis, upravenou tak, aby vyhovovala požadavkům přepravce.

Svozový protokol doporučujeme vždy individuálně porovnat se seznamem balíků určených pro daný den ke svozu a expedici. Může se totiž stát, že při tvorbě uzávěrky přehlédnete vyloučení některého expedičního dokladu, například kvůli formálním nedostatkům.

### KOMUNIKACE S PŘEPRAVCEM

Všechny zásilky, které se korektně odeslaly do systému přepravce Geis, jsou viditelné ve webové aplikaci Gclient.

Informaci o konkrétní zásilce zjistíte přímo v seznamu Balíků pomocí tlačítka Komunikace s přepravcem, ke volbou Web info balík otevřete svůj výchozí internetový prohlížeč na stránce Tracking & Tracing společnosti Geis.

### Volejte zdarma: 800 776 776 obchod@money.cz

Praha 
 Prana
 Brno

 Rubeška 215/1
 Drobného 555/49

 tel.: +420 244 001 288
 tel.: +420 549 522 51

 Brno
 Liberec
 Bratislava

 Drobného 555/49
 1. máje 97/25
 Plynárenská 7/C

 tel.: +420 549 522 511
 tel.: +420 485 131 058
 tel.: +421 249 212 323

Prešov Kúpeľná 3 tel.: +421 517 732 908

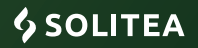